# Here's how you can find the UPI ID in popular payment apps:

How to see Paytm UPI ID

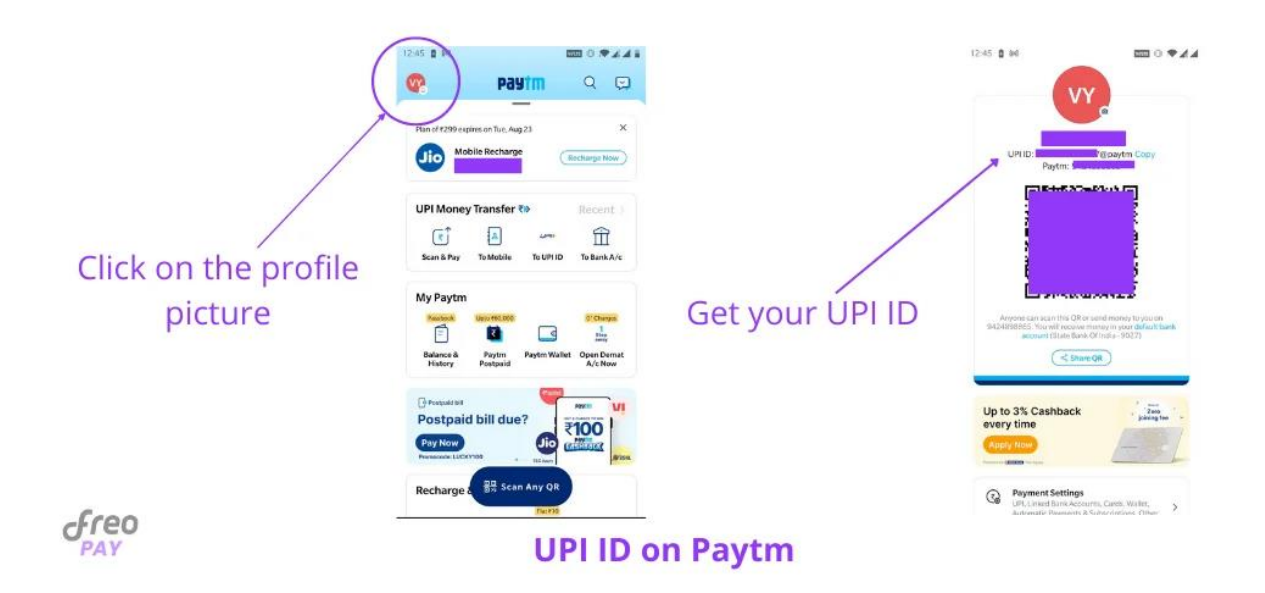

Step 1: Open the Paytm app

Step 2: Click on your profile

Step 3: The UPI ID will be mentioned above the QR Code

Paytm's UPI ID differs from other payment apps, and it looks like *yourphonenumber@paytm*.

## How to see Google Pay UPI ID

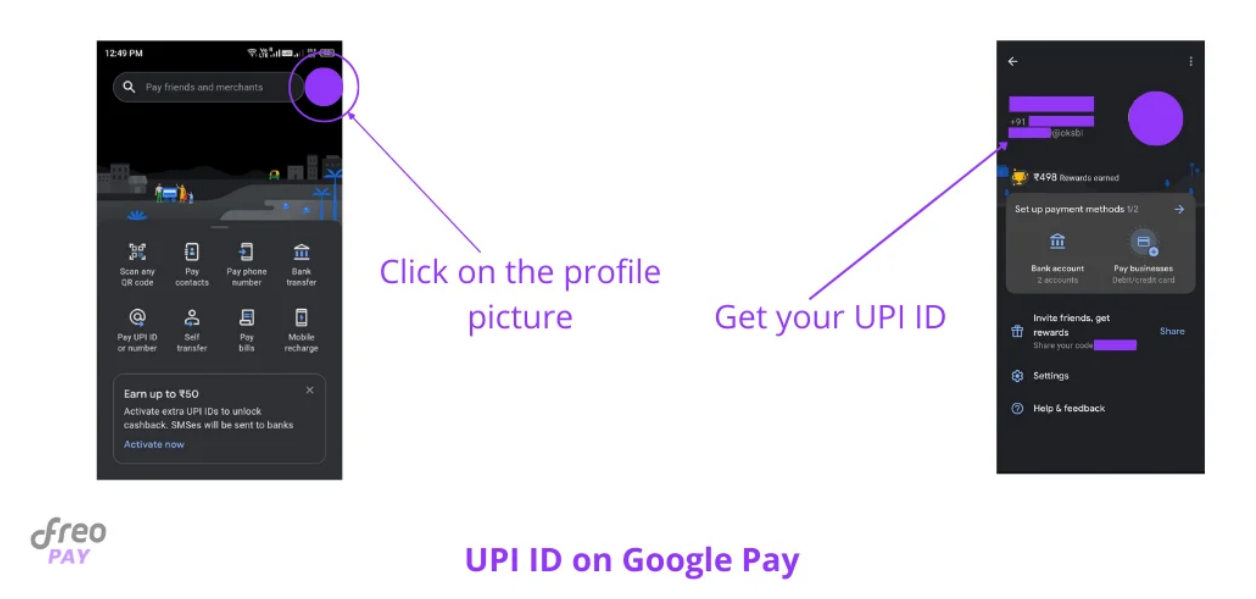

- Step 1: Open the Google Pay app.
- Step 2: Click on your profile picture.
- Step 2: Tap the Bank Account button.

Step 3: Select the preferred account if you have multiple bank accounts linked.

Your Google Pay ID will look like this under the section 'Manage UPI IDs': for e.g. *rahul@oksbi.* 

You can also check the above image for finding your UPI ID on Google Pay directly.

# How to find UPI ID in PhonePe

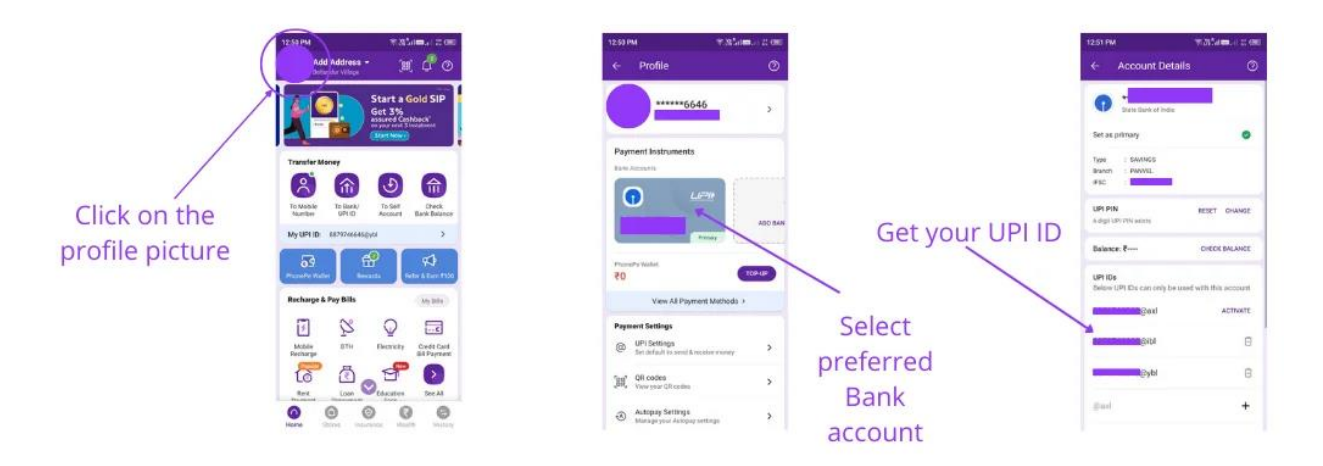

freo

#### **UPI ID on PhonePe**

- Step 1: Open the PhonePe app.
- Step 2: Click the profile picture tab.
- Step 3: Tap your preferred bank account
- Step 4: Check for your UPI IDs

Your PhonePe UPI ID will look like this: phonepaynumber@okhdfcbank.

## How to see BHIM UPI ID

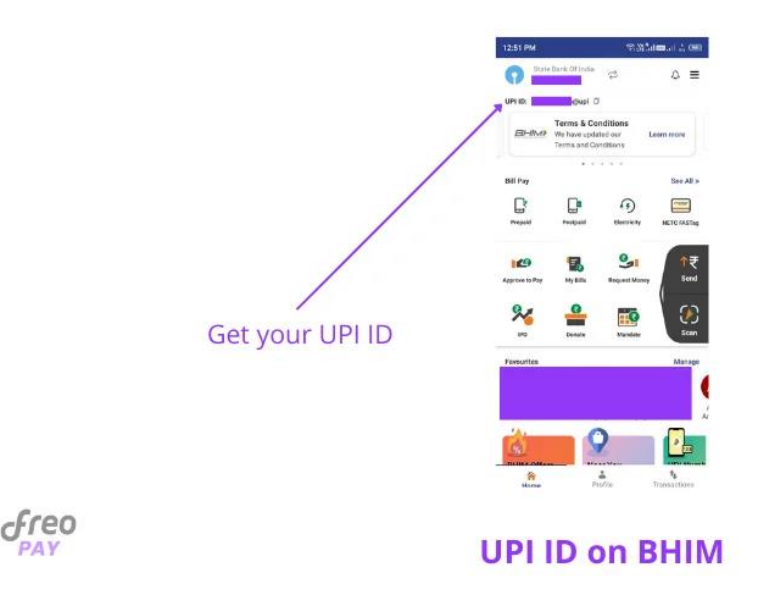

Step 1: Open the BHIM app

Step 2: Tap the 'Profile' button

Step 3: You will find the UPI below the QR Code

Your BHIM UPI ID will look like this: yourmobilenumber@upi.

### How to see Amazon Pay UPI ID

- Step 1: Open the Amazon Pay app.
- Step 2: Swipe left to open the menu.
- Step 3: Go to the Amazon Pay section.
- Step 4: Click on Amazon Pay UPI.
- Your Amazon Pay UPI ID will look like this: 123456789@apl.

## How to see Whatsapp UPI ID

For Android users:

Step 1: Open Whatsapp

Step 2: Tap More Options

Step 3: Go to the Payments section

Step 4: Tap the primary bank account

Step 4: You'll find your UPI ID under the bank name

For iPhone users:

Step 1: Open Whatsapp

Step 2: Go to Whatsapp settings

Step 3: Tap the Payments button

Step 4: Select the primary account

Step 5: Your UPI ID will be displayed under the bank name